# HOW TO RENEW YOUR EXISTING BUSINESS LICENSE IN THE NEW MOMENTUM SYSTEM

The purpose of this document is to outline the steps needed to renew your epermit business license. This one-time renewal process is used **only** if you have an existing case # from the old permitting and licensing system. This process is to help transition your existing case # into a Momentum application (Starts with APP-). Subsequent renewals will follow a different course of action outlined by the new Momentum system.

Step 1: Visit the website <a href="https://momentumhome.princegeorgescountymd.gov">https://momentumhome.princegeorgescountymd.gov</a>

Step 2: Click on Create User Account.

**Step 3:** Login with your Username and Password. Refer to the <u>Profile User Manual</u> on how to create an account if you don't have a login.

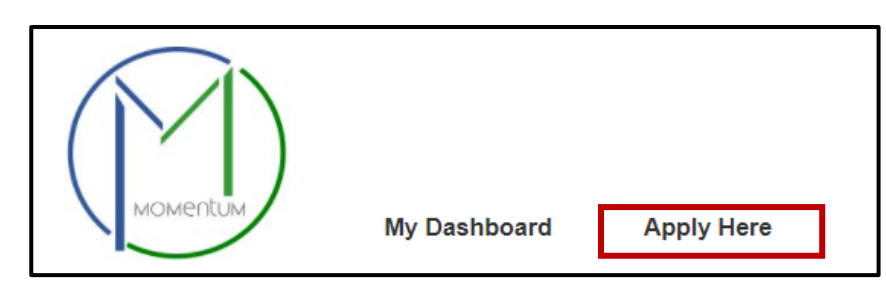

Step 4: From the Momentum Dashboard, Select "Apply Here"

Step 5: Select the Department of Business and Rental Property Licensing

| Step 6: Select the Business | s Licensing departmen | t |
|-----------------------------|-----------------------|---|
|-----------------------------|-----------------------|---|

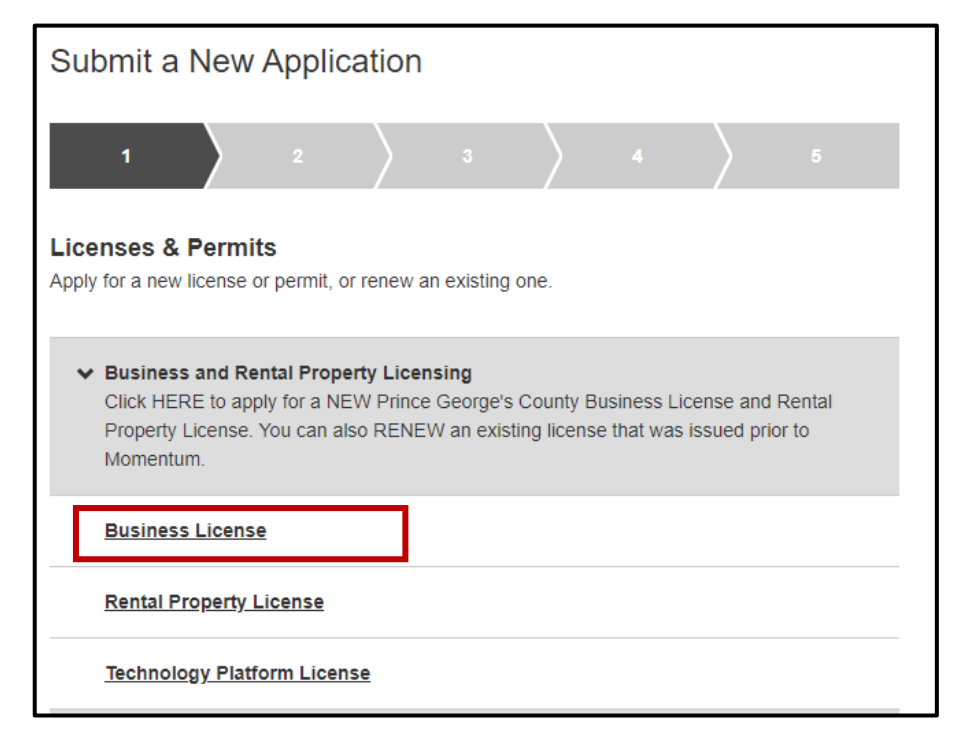

### **Application Information**

**Step 7:** Read the general instructions before proceeding to select your license application category.

• Depending on your business, please select the appropriate renewal option that matches yours.

| Submit a New Application |                  |                                      |                                           |                                                                |                                                                                                    |  |
|--------------------------|------------------|--------------------------------------|-------------------------------------------|----------------------------------------------------------------|----------------------------------------------------------------------------------------------------|--|
|                          | 4                | $\rangle$                            |                                           |                                                                | 6                                                                                                    |  |
| * are R                  | lequired         |                                      |                                           |                                                                |                                                                                                    |  |
|                          |                  |                                      |                                           |                                                                |                                                                                                    |  |
|                          |                  |                                      |                                           |                                                                |                                                                                                    |  |
|                          |                  |                                      |                                           |                                                                |                                                                                                    |  |
| ^                        |                  |                                      |                                           |                                                                |                                                                                                    |  |
|                          |                  |                                      |                                           |                                                                |                                                                                                    |  |
|                          |                  |                                      |                                           |                                                                |                                                                                                    |  |
|                          |                  | Ad                                   | ld Addres                                 | ss / Locati                                                    | ion                                                                                                    |  |
|                          | Location Details |                                      |                                           |                                                                |                                                                                                    |  |
|                          |                  |                                      |                                           |                                                                |                                                                                                    |  |
| -                        |                  |                                      |                                           |                                                                |                                                                                                    |  |
| •                        |                  | _                                    |                                           |                                                                |                                                                                                    |  |
|                          | Ba               | ck                                   | S                                         | ave & Co                                                       | ntinue                                                                                                    |  |
|                          |                  |                                      |                                           |                                                                |                                                                                                    |  |
|                          | * are R          | * are Required  Location Details  Ba | * are Required  A  Location Details  Back | Click he 4 5 * are Required Add Addres Location Details Back S | Click here to save  A  S  Click here to save  A  Click here to save  A  S  Add Address / Locat  Location Details  Back Save & Co |  |

**Step 8:** Click on the **Add Address/Location** button to search and enter your address or tax account#. If you do not know your tax ID/account #, you can find it by visiting <u>SDAT Real Property Search</u>.

| Application Address/ Location (i) | Add Address/ Location |
|-----------------------------------|-----------------------|
|                                   | Location Details      |

- Enter your address
- Click Search (If a match is found, the system will display the Address in the Results section)
- Select the Address in the Results section and click on the Add Address / Location button to associate the Address to your application.

|                       |                |       | Add Address / Loc            | cation                      |
|-----------------------|----------------|-------|------------------------------|-----------------------------|
| Add Address / Loc     | ation          | ×     | Address<br>Number (j<br>9400 | Dir (j)<br>Select           |
| Address<br>Number (j) | Dir (j)        |       | Street Name (j)              | Suffix (j)                  |
| 9400                  | Select         | ~     | PEPPERCORN<br>City (j)       | Select V<br>Postal Code (j) |
| Street Name (i)       | Suffix (i)     |       |                              |                             |
| PEPPERCORN            | Select         | ~     | <u>Clear All</u>             | Search                      |
| City (j)              | Postal Code () |       | Pesults                      |                             |
| Clear All             | s              | earch | P400 PEPPERCORN              | Add Address / Location      |

Click Save & Continue.

| Back | Save & Continue |
|------|-----------------|
|      |                 |

**Note**: Back button will take you to the previous page whereas Save and Continue will save your data and move you to the next step.

### **Complete Application Fields**

**Step 9:** Complete all the required application fields as listed on the application.

**Note:** At the end of the first section, carefully review the Acknowledgement section for required fees, documents, and important information.

**Step 10:** Type the name of the person who completed the application

I HEREBY CERTIFY, UNDER THE PENALTY OF PERJURY, THE ABOVE INFORMATION TO BE TRUE AND CORRECT TO THE BEST OF MY KNOWLEDGE, INFORMATION AND BELIEF.

Signature (Please type your full name) \*

## APPLICATION SECTION: Enter your Prince George's County Registration # and your Existing License # HERE

**Step 11:** Provide your existing case # in field #1 (please enter exactly as it is listed including the dashes (e.g. 12345-2021-0)

**Step 12:** If you already have an existing Registration # (Starts with REG-), you may provide the number in Field #2. If you do not have a Registration# (**REG-XXXXX**), please proceed to the next section that starts with *REGISTER HERE* for either an Individual **OR** a Company Registration. **DO NOT COMPLETE BOTH SECTIONS.** 

| Enter Your Prince G                                                                                                    | eorge's County Registration # and Your Existing License # HERE:                                                                                                    |
|----------------------------------------------------------------------------------------------------|----------------------------------------------------------------------------------------------------|
| 1. Please provide the li                                                                                                    | cense # that you wish to renew *                                                                                                    |
|                                                                                                    |                                                                                                    |
| 2. Enter your Prince Ge                                                                                                    | orge's County Registration # here. (e.g REG-XXXXX)                                                                                                    |
|                                                                                                    |                                                                                                    |
| A registration is required your e-mail and use that                                                                                           | for each business entity/individual. If you have already applied for a registration please check registration number for each application. Only one registration is needed per entity/individual.                                                                                                    |
| A registration is required<br>your e-mail and use that<br>Please note that you will<br>has been submitted in M<br>to receive the registration | for each business entity/individual. If you have already applied for a registration please check registration number for each application. Only one registration is needed per entity/individual. not receive your registration until the application fees have been paid once your first application omentum. If you are applying for multiple applications you will need to pay for the first application n # and you can use that for subsequent applications. |

#### Step 13: Click Save and Continue

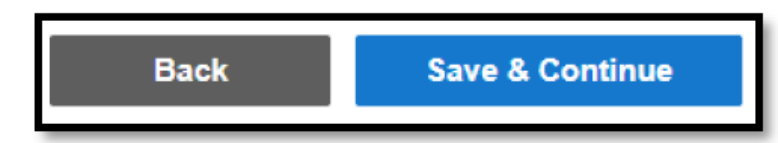

Step 14: Review the application and, if needed, click on the Edit icon to make changes.

| <b>Review Information</b><br>Please carefully review the info | ormation below. If you need | to make any changes, click the edit button. |
|---------------------------------------------------------------|-----------------------------|---------------------------------------------|
| Application Information 🖌                                     | Edit                        | _                                           |
| Back                                                          | Submit                      |                                             |

Once the application is submitted a new Momentum application # will be generated.

**Step 15:** Click on the application *#* link to view outstanding tasks.

| Application Confirmation                                                                                                  |
|----------------------------------------------------------------------------------------------------|
| Thank You! Your record was submitted. Below is your record #. To view the details of your record, click on the hyperlink. |
|                                                                                                    |
| L0023-2021-BC                                                                                                    |
|                                                                                                    |

Step 16: Pay your Fees by clicking PAY BALANCE. Follow instructions for payment.

**Note:** The application will not be reviewed until all outstanding fees are paid. Fees are NON-REFUNDABLE. You have 5 days from the submittal date to pay before the application is abandoned.

| Business Lic                 | cense            |                               |                |                                                   |                                                     |
|------------------------------|------------------|-------------------------------|----------------|---------------------------------------------------|-----------------------------------------------------|
| L0024-2021-BC                |                  |                               |                | MY FEES                                           |                                                     |
|                              |                  |                               |                | Total (paid and<br>unpaid)<br>Unpaid Balance      | \$126.00 PAYMENT<br>HISTORY<br>\$126.00 PAY BALANCE |
| Added Date (1)<br>02/24/2021 | Status ①<br>Open | Current Milestone ①<br>Intake | Primary Site ① | Primary Applicant (<br>CECILIA WU TEST<br>COMPANY |                                                     |
| MORE 🛩                       |                  |                               |                |                                                   |                                                     |

**Step 17:** You will be redirected to the payment portal to pay the fees. Make sure you include your email address to receive a receipt

| DPIE-Permits, Inspections and Enforcement                                                                                                    |
|----------------------------------------------------------------------------------------------------|
| eCheck/ACH payments will incur a service fee of \$1.50.<br>Visa Consumer Debit Transactions will incur a service fee of \$3.95 (flat fee).<br>All other Credit & Debit card transactions will incur a service fee of 2.45% of the payment amount. |
| Select Payment Method                                                                                                    |
| <ul> <li>Please Choose the Method of Payment</li> <li>Pay by Credit or Debit Card</li> <li>Pay by Personal Check</li> <li>Pay by Corporate Check</li> <li>Make a Payment Exit</li> </ul>                                                          |

**NOTE:** If you attempt to make a payment using Momentum and access the Govolution payment site, if there is an issue where you accidentally leave the page, the transaction is kept opened and locked until the end of the day, so you will not be able to pay after that. Once the day is over if the transaction was not completed it will refresh and unlock and you will be able to access the payment screen again on the next business day.

### Step 18: Return to Momentum and click on My Dashboard to Upload Required Documents.

Click the **View Details** button or the license# number link.

| View Details                                     | Details                          | Status                                |                                                                        | Fees    |
|--------------------------------------------------|----------------------------------|---------------------------------------|------------------------------------------------------------------------|---------|
| Rental Property License 751784 HOU-0022-2021-SFR | Sub-type<br>Single Family Rental | Open<br>1 Pending Task<br>Issued Date | Current Milestone<br>Upload Required<br>Documents<br>Next Renewal Date | No Fees |
|                                                  |                                  | Application Expire<br>02/28/2021      | \$                                                                     |         |

**Note:** The required documents will vary depending on the license/permit type and category.

**Step 19:** In the Attachment section you will see *Pending* for all the required attachments that are associated with your application that need to be uploaded.

**Note:** If you have any additional documents that you need to attach, please do so **before** you upload any of the "Pending Required Documents". Place the additional documents in the "Add any files here" row.

| Attachments (i)           |                                                                                                    |     | 0 ^ |
|---------------------------|----------------------------------------------------------------------------------------------------|-----|-----|
| Attach all requir Pending | ed files here.<br>Please upload a copy of approved Use and Occupancy permit.                                                                                                    | Add |     |
| Pending                   | Please upload rental unit address list for all units in complex.                                                                                                    | Add |     |
| Pending                   | Please upload owner information per tax records.                                                                                                    | Add |     |
| Pending                   | Please upload a copy of the current fire department inspection report.                                                                                                    | Add |     |
| Pending                   | A Letter from the property owner authorizing the management company or representative to act on behalf of owner is required, along with copy of owner's driver's license to validate. The property management agreement can replace the letter from property owner. | Add |     |
| Add any other fi          | les here.                                                                                                    | Add |     |

Click **Add** button to upload each document.

| Vpload Attachments                                                                                                    |  |  |  |
|----------------------------------------------------------------------------------------------------|--|--|--|
| Upload all attachments here.                                                                                              |  |  |  |
| Drag file here or <b>Browse</b> to select file.<br>Cannot exceed 10MB and must be a .pdf, .jpg, .doc, .txt, or .png file. |  |  |  |
| Back Save & Upload                                                                                                    |  |  |  |
| •                                                                                                    |  |  |  |

Note: There is a short time lag for each attachment to upload into the system.

**Step 20:** Each successfully uploaded attachment will come back as *Complete*.

Once all documents have been uploaded, you can return to **My Dashboard** to confirm their status.

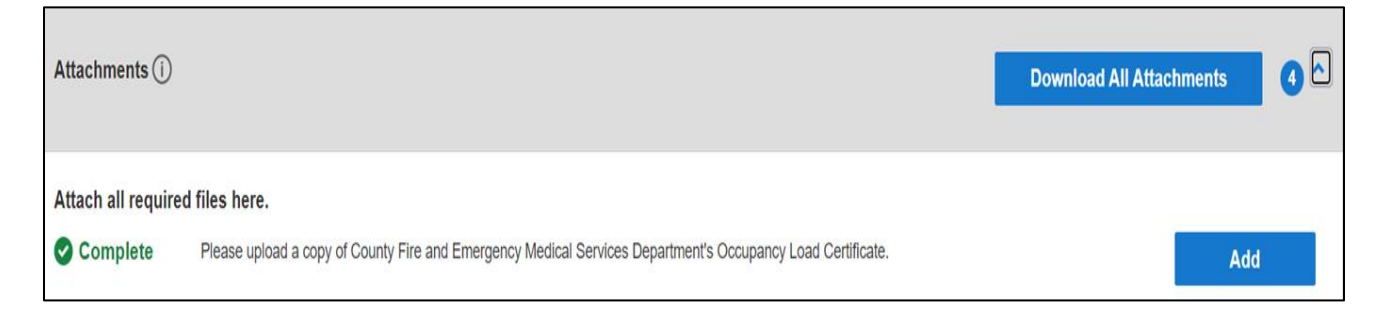

**Step 21:** Current Milestone is now in *Application Review*, where it is pending review by a DPIE admin.

The DPIE Staff will review your application. You will be contacted if anything is missing or in error. After the review is approved you will receive an email that your license is ready to download from your Dashboard.

| View Details     | Details                         | Status                                             | Fees    |
|------------------|---------------------------------|----------------------------------------------------|---------|
| Business License | Sub-type<br>Building Contractor | Processing Current Milestone<br>Application Review | No Fees |
| L0023-2021-BC    |                                 | Issued Date Next Renewal Date                      |         |
|                  |                                 | Application Expires                                |         |
|                  |                                 |                                                    |         |

**NOTE:** For questions regarding your business license application please contact:

dpiebusinesslicenses@co.pg.md.us